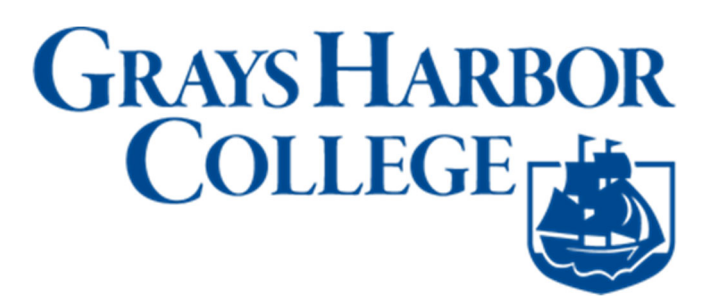

## Join Class Waitlist

1. Sign into ctcLink at <a href="https://myaccount.ctclink.us">https://myaccount.ctclink.us</a>

| <b>SctcLink</b>                                      |  |
|------------------------------------------------------|--|
| Washington State Community and<br>Technical Colleges |  |
| ctcLink ID                                           |  |
| Next                                                 |  |
| Password Help                                        |  |

1. You will be brought to a screen to select a tile. Select the appropriate tile for GHC. If you are or have been at another Washington State Community or Technical College you may see additional tiles.

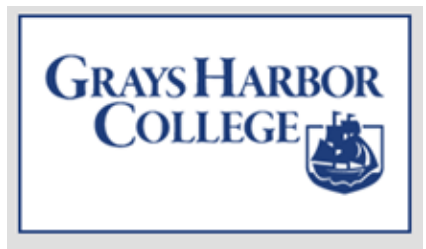

2. Click on Student Homepage.

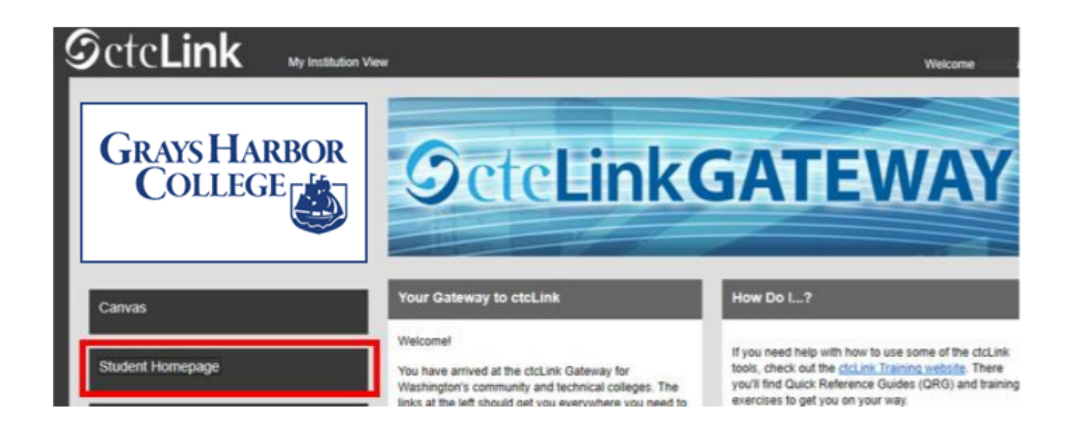

3. Click on the Manage Classes tile.

| Ξ                 | ✓ ctcLink Stud            | ent Homepage              | <b>^</b> (           |
|-------------------|---------------------------|---------------------------|----------------------|
| Message Center    | Tasks                     | Academic Progress         | Manage Classes       |
|                   |                           |                           |                      |
|                   | 8 Holds                   |                           |                      |
| Financial Account | Academic Records          | Profile                   | Additional Resources |
| <u> </u>          | <b>e</b>                  | ♣                         | <b>i i i</b>         |
| Payment Due       |                           | стс_                      |                      |
| Financial Aid     | Admissions                |                           |                      |
|                   |                           |                           |                      |
|                   | • • • • • • • • • • • • • | • • • • • • • • • • • • • |                      |

4. Click on **Class Search and Enroll**. Then choose the Term from the dropdown menu and select Grays Harbor College for that term.

| CtcLink Student Homepage         | Select a Value                             |
|----------------------------------|--------------------------------------------|
| Tiew My Classes                  | Terms prior to FALL 2021                   |
| View My Exam Schedule            | Terms on or after FALL 2021                |
| Enrollment Dates                 | WINTER 2022<br>Skagit Valley College       |
| <b>Q</b> Class Search and Enroll | WINTER 2022                                |
| Enroll by My Requirements        | South Seattle College                      |
| ेण्णू Shopping Cart              | WINTER 2022 Whatcom Community College      |
| Drop Classes                     | WINTER 2022<br>Highline College            |
| Update Classes                   | WINTER 2022<br>Shoreline Community College |
|                                  |                                            |

5. Look up your classes using course name, subject, or keywords. Hit the Enter/Return key to populate results.

| ctcLink Student Homepage               | Class Search and Enroll   |   |
|----------------------------------------|---------------------------|---|
| SPRING 2021<br>Seattle Central College |                           |   |
| View My Classes                        | Search For Classes 1      |   |
| -                                      | algebra                   | _ |
| View My Exam Schedule                  | Additional ways to search |   |
| Enrollment Dates                       | ▶ Favorites               |   |
|                                        | Recently Viewed           |   |
| Q Class Search and Enroll              | >                         |   |
| Enroll by My Requirements              |                           |   |
| Shopping Cart                          |                           |   |

6. Select the course in which you want to enroll.

| < Class Search                        | Class Search Results                                                  | Â | ۲ | : | ( |
|---------------------------------------|-----------------------------------------------------------------------|---|---|---|---|
| Subject     MATH / Mathematics - MATH | View Search Results 7 Courses with keyword: algebra                   |   |   |   |   |
| Class Status     Open Classes Only    | MATH 90<br>Elementary Algebra<br>4 Class Options Available            |   |   | > |   |
| Wait List Classes Only                | MATH 92<br>Applied Elementary Algebra<br>5 Class Options Available    |   |   | > |   |
| Academic Career                       | MATH 95<br>Intermediate Algebra<br>4 Class Options Available          |   |   | 2 |   |
| 5 Units                               | MATH 96<br>Applied Intermediate Algebra<br>12 Class Options Available |   |   | > |   |
| Clark College Main Campus             | MATH 110                                                              |   |   |   |   |

12. The **Course Information** page will display. In the **Class** column, click the class link to view class details and information.

| Class Search Results                 |              |                             |                          | Course Informat                     | tion                    |                                                        | <b>ନ</b> ସ୍  | ۵ : ۲               |
|--------------------------------------|--------------|-----------------------------|--------------------------|-------------------------------------|-------------------------|--------------------------------------------------------|--------------|---------------------|
| WINTER 2022<br>Skagit Valley College |              |                             |                          |                                     |                         |                                                        |              |                     |
| Tiew My Classes                      | ENGL 97      |                             |                          |                                     |                         |                                                        |              |                     |
| View My Exam Schedule                | College Pr   | ep English<br>favorite cour | ses                      |                                     |                         |                                                        |              |                     |
| 📷 Enrollment Dates                   | Course       | Information                 | on                       |                                     |                         |                                                        |              |                     |
| <b>Q</b> Class Search and Enroll     | Select a cla | iss option ()               |                          |                                     |                         |                                                        | Selecte      | d Filters 3 options |
| Enroll by My Requirements            | Option       | Status                      | Session                  | Class                               | Meeting Dates           | Days and Times                                         | Seats        |                     |
| W Shopping Cart                      | 1            | Open                        | Regular Academic Session | LEC - Section A - Class Nbr 27575   | 01/04/2022 - 03/18/2022 | Monday Tuesday Wednesday Thursday<br>8:30AM to 10:50AM | Open Seats 2 | 7 of 27             |
| Brop Classes                         | 2            | Open                        | Regular Academic Session | LEC - Section DE1 - Class Nbr 27577 | 01/04/2022 - 03/18/2022 | To be announced                                        | Open Seats 2 | 7 of 27             |
| 📝 Update Classes                     | 3            | Open                        | Regular Academic Session | LEC - Section DE2 - Class Nbr 27578 | 01/04/2022 - 03/18/2022 | To be announced                                        | Open Seats 2 | 7 of 27             |

7. Once you've decided which class best fits your schedule, click the arrow on the right to add yourself to the waitlist.

| Class Search Results                   |            |            |                             | Course Information                     |                            | Â                                                        | 9 2             | -       | 0      |
|----------------------------------------|------------|------------|-----------------------------|----------------------------------------|----------------------------|----------------------------------------------------------|-----------------|---------|--------|
| SPRING 2021<br>Seattle Central College |            |            |                             |                                        |                            |                                                          |                 |         |        |
| View My Classes                        | AGGTOU     | 01         |                             |                                        |                            |                                                          |                 |         |        |
| Y Shopping Cart                        | Add to     | AEX Alg    | courses                     |                                        |                            |                                                          |                 |         |        |
| Q Class Search and Enroll              | > Cours    | e Infor    | mation                      |                                        |                            |                                                          |                 |         |        |
| Brop Classes                           | Select a c | class opti | on ()                       |                                        |                            |                                                          | Selected Filte  | rs 3 or | ptions |
| Vpdate Classes                         | Option     | Status     | Session                     | Class                                  | Meeting Dates              | Days and Times                                           | Seats           |         |        |
| Swap Classes                           | 1          | Open       | Regular Academic<br>Session | Lecture - Section HOG - Class Nbr 1963 | 09/23/2019 -<br>12/13/2019 | To be announced                                          | Open S<br>of 10 | eats 10 | >      |
| Browse Course Catalog                  | 2          | Open       | Regular Academic<br>Session | Lecture - Section 1 - Class Nbr 1642   | 09/23/2019 -<br>12/13/2019 | Monday Tuesday Wednesd<br>Thursday<br>10:30AM to 11:20AM | y Or            | 4       | >      |
| Planner Planner                        | 3          | Open       | Regular Academic            | Lecture - Section 2 - Class Nbr 1643   | 09/23/2019 -               | Monday Tuesday Wednesd                                   | ay Open S       | eats 24 | -      |
| Enroll by My Requirements              |            |            | Session                     |                                        | 12/13/2019                 | 10:30AM to 11:20AM                                       | of 24           |         | >      |

8. Follow the prompts to review the class selection. Click Next when you are done.

| × Exit                                    | Cla                                                   | ss Search and Enroll     |                         | ٣               | Next >              |
|-------------------------------------------|-------------------------------------------------------|--------------------------|-------------------------|-----------------|---------------------|
| SPRING 2021<br>Seattle Central College    |                                                       |                          |                         |                 |                     |
| 1 Review Class Selection<br>Visited       | Step 1 of 4: Review Class Select                      | tion                     |                         |                 |                     |
| 2 Review Class Preferences<br>Not Started | You have selected<br>Main 90 Eldhertlery Algebraing I |                          |                         |                 |                     |
| 3 Enroll or Add to Cart<br>Not Started    | Class                                                 | Session                  | Meeting Dates           | Days and Times  | Seats               |
| 4 Review and Submit<br>Not Started        | Lecture - Section HOG - Class Nbr 1963                | Regular Academic Session | 09/23/2019 - 12/13/2019 | To be Announced | Open Seats 10 of 10 |

9. Make sure to toggle the "Add to Waitlist" option to "Yes". Click Accept when you are done.

| × Exit                                    | Class Search and Enroll                                                                   | Y Y Previous |
|-------------------------------------------|-------------------------------------------------------------------------------------------|--------------|
| SPRING 2021<br>Seattle Central College    |                                                                                           |              |
| 1 Review Class Selection<br>Complete      | Step 2 of 4: Review Class Preferences                                                     | Accept       |
| 2 Review Class Preferences<br>In Progress | kriadu, 8016kenteegtany édgepoattion I<br>LEC - Section D05D - Class Nbr 1628 - Wait List |              |
| 3 Enroll or Add to Cart<br>Not Started    | Add to waitlist if class is full?  Yes Yes                                                |              |
| 4 Review and Submit<br>Not Started        |                                                                                           |              |

10. Select if you want to "Enroll" or just put the class in your "Shopping Cart" and then click the Next button.

| × Exit                                 | Class Search and Enroll                                                                                                    | 🖌 🖌 Previous 🛛 Next 🗲                                                                                                    |
|----------------------------------------|----------------------------------------------------------------------------------------------------|----------------------------------------------------------------------------------------------------|
| SPRING 2021<br>Seattle Central College |                                                                                                    |                                                                                                    |
| 1 Review Class Selection<br>Complete   | Step 3 of 4: Enroll or Add to Cart                                                                                                    | , in the second second s |
| 2 Enroll or Add to Cart<br>Visited     | Do you wish to enroll or add the class to your Shopping Cart?      Enroll     Enroll |                                                                                                    |
| 3 Review and Submit<br>Not Started     | Add to Shopping Cart                                                                                                    |                                                                                                    |

11. Review your selection. If you need to make a change, click the Previous button at the top right. If everything looks good, click Submit.

| * Exit                                                                      | Cla                                                                                             | ass Search and Enro      | 1                       |                  |                  | < Previous          |
|-----------------------------------------------------------------------------|-------------------------------------------------------------------------------------------------|--------------------------|-------------------------|------------------|------------------|---------------------|
| SPRING 2021<br>Seattle Central College                                      |                                                                                                 |                          |                         |                  |                  |                     |
| Review Class Selection<br>Complete     Enroll or Add to Cart     Constitute | Step 3 of 3: Review and Submit<br>You have selected to enroll in<br>Adath 99 Elementasychicebra |                          |                         |                  |                  | Submit              |
| Complete     Devices and Submit                                             | Class                                                                                           | Session                  | Meeting Dates           | Days and Times   |                  | Seats               |
| 3 Visited                                                                   | Lecture - Section 2A - Class Nbr 1042                                                           | Regular Academic Session | 09/23/2019 - 12/13/2019 | Tuesday Thursday | 6:00PM to 7:55PM | Open Seats 22 of 22 |
|                                                                             | Laboratory - Section 2LAB - Class Nbr 1043                                                      | Regular Academic Session | 09/23/2019 - 12/13/2019 | Tuesday Thursday | 8:00PM to 8:50PM | Open Seats 22 of 22 |

12. Click Yes to confirm. You're now on the waitlist for the class! You can also see your waitlist position.

| Math 90 Elementary Algebra        |                                  |                         |
|-----------------------------------|----------------------------------|-------------------------|
| Option Status Open                |                                  |                         |
| Class                             | Are you sure you want to submit? | Meeting Dates           |
| Lecture - Section HOG - Class Nbr |                                  | 09/23/2019 - 12/13/2019 |
| Class Preferences                 | Yes No                           |                         |